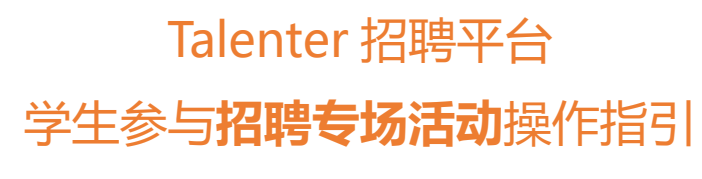

₩ 🕂 🖅

## PC 端注册账号完善简历:

使用电脑网页进入 <u>https://talenter.cn</u>

## 第一步: 注册账号

1.点击右下角"注册"按钮,进入注册页面。

2.选择"我要找工作",输入手机号后"获取验证码",设置密码,勾选"协议"后点击"注册"。

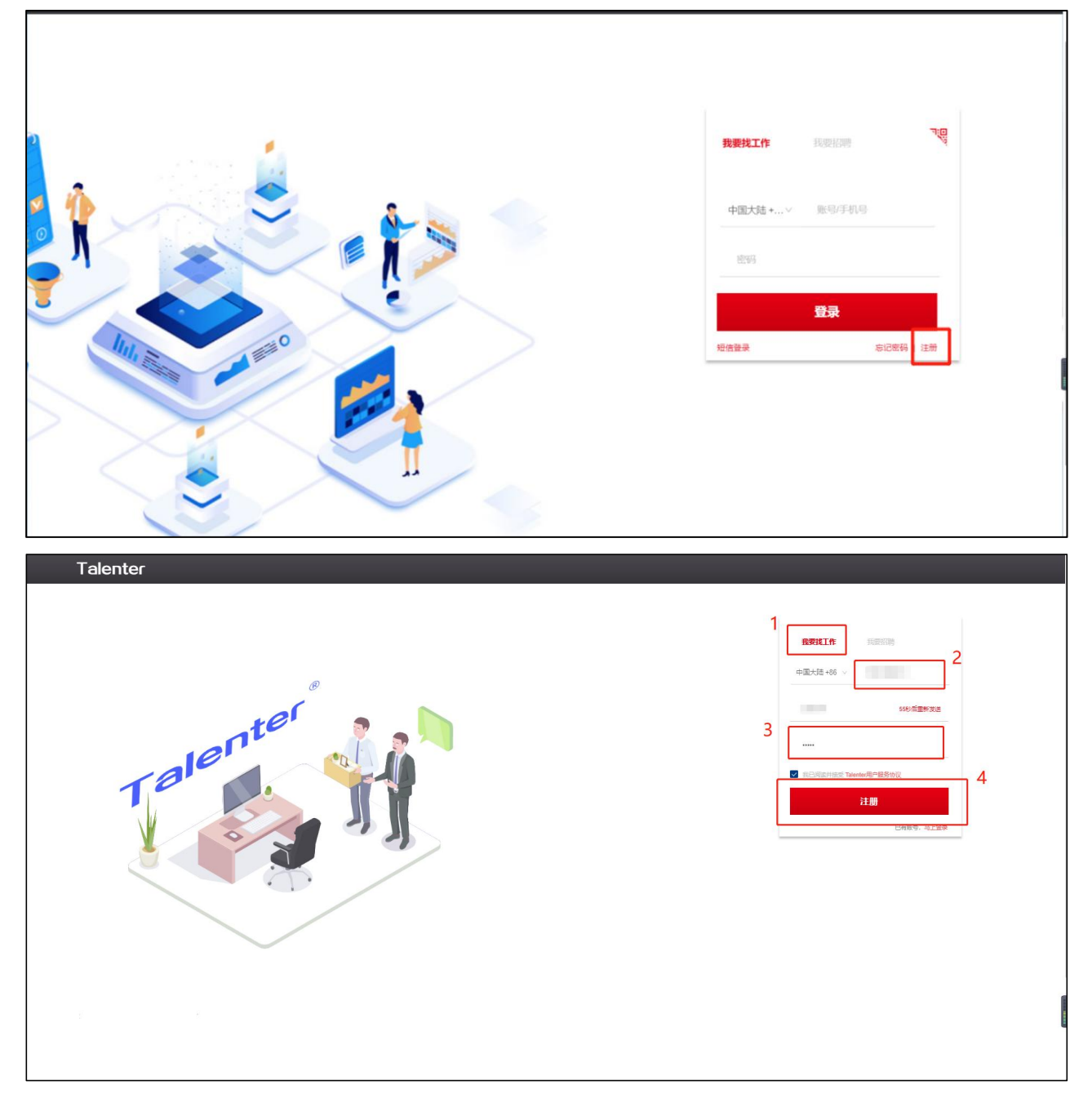

## 第二步:完善简历

1.注册账号后,点击右上角头进入"个人中心",完善求职意向信息。

2.点击右侧"完善简历",进入页面完善简历信息(个人信息、期望职位、教育经历为必填项),并上传附件简历。

|            |      |                                          |   | 官网      | 活动 | 系统消息 | 意见反馈 |                                     |
|------------|------|------------------------------------------|---|---------|----|------|------|-------------------------------------|
|            | 求职愈向 |                                          |   |         |    |      |      | 个人中心<br>推荐职位、编辑在线部历                 |
|            | 求职状态 | ▲职一種时到岗 ∨                                |   |         |    |      |      | 秋号设置<br>核改密码、新号部定<br>1756-5-5200-55 |
|            | 工作城市 | 「開始探工作城市 >>                              |   |         |    |      |      | 退出登录                                |
|            | 求职类型 | 全职 莱职                                    |   |         |    |      |      |                                     |
|            | 期望职位 |                                          |   |         |    |      |      |                                     |
|            | 期望薪资 | - 最近 · · · · · · · · · · · · · · · · · · |   |         |    |      |      |                                     |
|            | 1    | 面议                                       |   |         |    |      |      |                                     |
|            |      | 确定取消                                     |   |         |    |      |      |                                     |
|            |      |                                          |   |         |    |      |      |                                     |
|            |      |                                          |   |         |    |      |      |                                     |
|            |      |                                          |   |         |    |      |      |                                     |
|            |      |                                          |   |         |    |      |      |                                     |
|            |      |                                          |   |         |    |      |      |                                     |
|            |      |                                          |   |         |    |      |      |                                     |
|            |      |                                          |   |         |    |      |      |                                     |
| 使用与解助 联系方式 |      |                                          | - | Talente | r  |      |      |                                     |

| Ta | enter                              |                        |             |        |                |       |         |          |    | 官网 | 活动   | 系统消息 意见                 | <b>交馈</b>             |   |
|----|------------------------------------|------------------------|-------------|--------|----------------|-------|---------|----------|----|----|------|-------------------------|-----------------------|---|
|    | 搜索跟位、单位                            |                        |             |        |                |       |         |          |    |    | 搜索   |                         | 完善適历                  |   |
|    | 工作地点                               | 不限                     |             |        |                |       |         |          |    |    |      |                         | 1                     |   |
|    | 学历                                 | 不限                     | 初中及以下       | 中专/中技  | 商中             | 大专    | 本科      | 硕士       | 博士 |    |      | 简历更新时间                  | 引: 2022-07-06         |   |
|    | 1212<br>1212                       | 不限                     | 1年以内        | 1-3年   | 3-5年           | 5-10年 | 10年以上   |          |    |    |      | (#0477*82#33#3(X)       |                       |   |
|    | スの町町<br>期壁覇姿                       | 不限                     | 1990日3天     | 搬近一周   | 地位——个月<br>单位规模 |       |         |          |    |    |      | 0 0<br>已申请 已面試          | 0 0<br>待面试 已收藏        |   |
|    |                                    | 最高                     |             |        | ✓ 不限           |       |         |          |    | 清空 | 筛选条件 | 0 0<br>offer 沟通         |                       |   |
|    | 推荐职位                               |                        |             |        |                |       |         |          |    |    |      | 2711440                 |                       |   |
|    | Web前端开发实习生<br>6-8k-12薪 东莞市东城区东     | 〇小T   HR )<br>(開始33号三层 | 本18.        |        |                |       | 20-99Å  |          |    |    |      | 物收藏                     | >                     |   |
|    | web前端开发工程师 20-30k-12薪 洗海市香洲区       | 〇小TIHR<br>区極実際坊 正方云溪   | 谷8座6楼 3年以上  | 本科以上   |                |       |         |          |    |    |      | 附件箇历<br>上<br>思上传的影中面仍将3 | 传期件<br>9在15月時者14回日秋皇后 |   |
|    | Web前端研发工程师<br>面议 经验不限 本科及          | O dit i hr<br>ICLE     |             |        |                | 0     | 100-499 | Д        |    |    |      | 仅支持上传,p                 | eg jog pag pdf doc    |   |
|    | Web前端开发工程师 (<br>8-20k-12薪 深圳   经验不 | 〇小T   HR<br>現   本科及以上  |             |        |                |       | 计算机软件   | 100-499人 |    |    |      |                         |                       |   |
|    | Web前講工程师 〇 /<br>3-6k-12薪 上班地址: 广东  | 小TIHR                  | 城公园路26号台山稚期 | 新花园 大专 |                |       | 20-99Å  |          |    |    |      |                         |                       | l |
|    | Web前端开发工程师                         | 〇小T (HR                |             |        |                |       |         |          |    |    |      |                         |                       |   |

| Talenter 🛛 🖄                           |            | <b>宮岡 活动</b>                                                                                                    | 系统消息 意见反馈 |
|----------------------------------------|------------|----------------------------------------------------------------------------------------------------|-----------|
| 範历目录<br>*个人信息                          | 在线牌历       | ZMANER ERIT IR boordications 0.48562047 503                                                                          | 附付 袖历     |
| 个人愿意<br>"随意所位<br>正作品通<br>收育经历<br>证书/作品 |            | Bill           20%           20%           20%           20%           20%           20%           20%           20% |           |
|                                        |            |                                                                                                    | l         |
|                                        | 使用与帮助 联系方式 | Talenter                                                                                                    |           |

## 第三步:参与招聘专场活动

点击右上方"活动",选择进入"北京理工大学珠海学院(计算机、信息学院)专场网络招聘会"专 场页面,即可浏览参会企业,投递岗位。(小程序端操作相同)

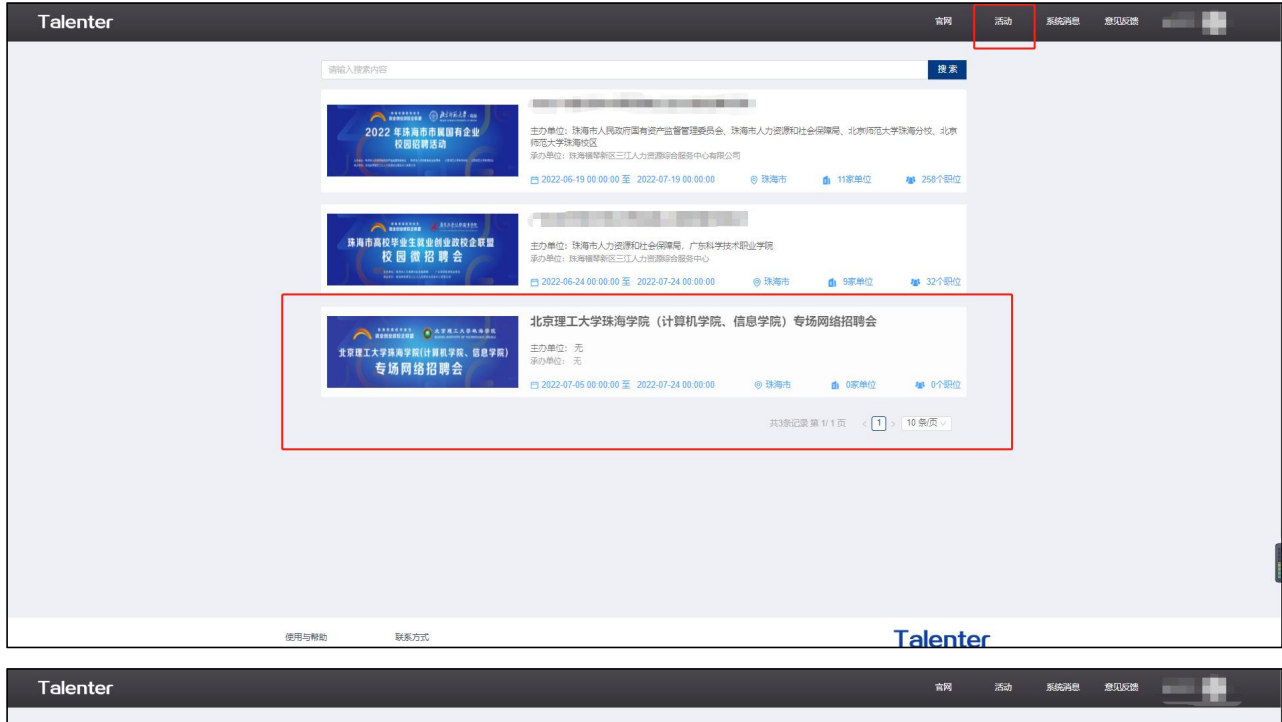

| ~ · 20                                                                                                    |                                                       |                                                                                                    |                       |
|----------------------------------------------------------------------------------------------------|-------------------------------------------------------|----------------------------------------------------------------------------------------------------|-----------------------|
| 林市市校学业主教业的业政校在联盟<br>校園 彼 招聘会                                                                                                    | 主力単位:<br>承功単位:<br>首 2022-06-24 00:00 00 至 2022-1      | 07-24 00:00:00 ⑧ 珠海市                                                                                           | 6) 9家单位 40 32个职位      |
| 1894-042 <b>8-4-04</b>                                                                                                    |                                                       |                                                                                                    |                       |
| Jan 27 1 to a                                                                                                    |                                                       |                                                                                                    |                       |
| <u> 1997. 1898</u>                                                                                                    | Contrains.                                            | 6                                                                                                    | Xaasa                 |
| and the second second sec | and the second second                                 | i su constante de la constante de la constante de la constante de la constante de la constante de la constante | and the second second |
| 新能源                                                                                                    | (火器(火索/工业自动化) ■ ■ ● ● ● ● ● ● ● ● ● ● ● ● ● ● ● ● ● ● | 新治医療                                                                                                    | 培训机构                  |
|                                                                                                    |                                                       |                                                                                                    |                       |
| Roath                                                                                                    | Willy                                                 | Çe çaca                                                                                                    | brother               |
| 10000                                                                                                    | The second second                                     | Child Print Hold                                                                                               | The second            |
| 原材料及加工/模具                                                                                                    | 计算机硬件                                                 | 印刷包装造纸                                                                                                    | 原材料及加工/模具             |
|                                                                                                    |                                                       |                                                                                                    |                       |
| LTECH                                                                                                    |                                                       |                                                                                                    |                       |
|                                                                                                    |                                                       |                                                                                                    |                       |
| 电子/半导体/集成电路                                                                                                    |                                                       |                                                                                                    |                       |

小程序端:

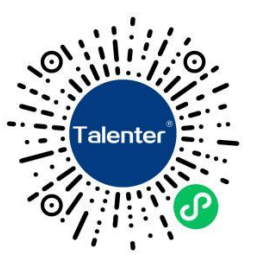

ps:建议使用 PC 电脑端注册账号完善简历,使用小程序端便捷投递简历~

若有任何疑问请与我们联系

联系人: 孙小姐 联系电话: 15876660203 (微信同号)